## **Manter Setor Comercial**

O objetivo desta funcionalidade é manter o setor comercial, podendo ser acessada no caminho GSAN > Cadastro > Localização > Setor Comercial > Manter Setor Comercial.

Caso tenha selecionado o botão Adicionar, o sistema verifica se a fonte de captação foi informada. Caso tenha sido informado, o sistema disponibiliza a coleção de fonte de captação que atende ao setor comercial.

Caso deseje remover algum setor, selecione quais setores comerciais deseja excluir. Confirme a exclusão, o sistema exibe a mensagem: "Confirma remoção?". Caso o usuário confirme, o sistema efetua a exclusão dos setores comerciais marcados no checkbox, e registra a transação de exclusão dos setores comerciais.

Verifica preenchimento dos campos

• Este fluxo segue as restrições de tratamento e validação do Inserir Setor comercial.

Atualização realizada por outro usuário

 Caso o usuário esteja tentando atualizar um setor comercial e, o mesmo já tenha sido atualizado durante a manutenção corrente, o sistema exibe a mensagem "Esse(s) registro(s) foi(ram) atualizado(s) ou removido(s) por outro usuário durante a operação. Realize uma nova manutenção".

Setor Comercial possui vínculos no sistema

 Caso o usuário tenha selecionado um setor comercial que possua outros vínculos no sistema (ex.: setor comercial com imóvel), o sistema exibe a mensagem "Não é possível excluir o(s) registro(s) selecionado(s) devido a restrições do sistema.".

Verifica existência de fonte de captação

 Caso o código da fonte de captação não exista, será exibida a mensagem "Fonte de Captação inexistente".

Verifica existência de quadra associada

 Caso o setor comercial esteja associado a uma quadra e o usuário tenha informado "SIM" para setor alternativo, será exibida a mensagem "Setor Comercial associado a uma quadra não pode ser alternativo".

Verifica a existência de rota alternativa

 Caso o setor comercial esteja associado a uma rota alternativa e o usuário tenha informado "NÃO" para setor alternativo, será exibida a mensagem "Setor Comercial associado a uma rota alternativa". Registra a transação de alteração.

Inicialmente o sistema exibe a tela de filtro. Informe os parâmetros que julgar necessários e clique no botão Filtrar.

|                                                | Gsan -> Cadastro -> Localizacao -> Seto                                                                                                    | r Comercial -> Manter S | etor Comercial |
|------------------------------------------------|----------------------------------------------------------------------------------------------------|-------------------------|----------------|
| Filtrar Setor Comercia                         | I                                                                                                    |                         |                |
| Para atualizar um setor comerci<br>Localidade: | al, informe os dados abaixo:                                                                                                    | 🕅 Atualizar             | <u>Ajuda</u>   |
| Código do Setor Comercial:                     |                                                                                                    |                         |                |
| Nome do Setor Comercial:                       |                                                                                                    |                         |                |
|                                                | 🔘 Iniciando pelo texto 🔘 Contendo o texto                                                                                                    |                         |                |
| Município:                                     | R                                                                                                    |                         | Ì              |
| Indicador de uso:                              | Ativo Inativo Inativo Inativo Inativo Inativo Inativo Inativo Inativo Inativo Inativo Inativo Inativo Inativo Inativo Inativo Inacionali Inacionali Ina |                         |                |
| Setor Alternativo:                             | 🔘 Sim 🔘 Não 🔘 Todos                                                                                                    |                         |                |
| Limpar                                         |                                                                                                    |                         | Filtrar        |
|                                                |                                                                                                    |                         |                |
|                                                |                                                                                                    |                         |                |

Após a realização do filtro, o sistema exibe a tela de "Manter Setor Comercial", com os registros cadastrados que atendem ao filtro informado.

Ao clicar no botão 🤎, o sistema gera o retório contendo os setores comerciais cadastradas que atendem aos parâmetros informados no filtro.

Para remover um item, marque no checkbox correspondente, ou para selecionar todos os itens para

exclusão, marque no hiperlink **Todos** e, em seguida, clique no botão

Г

Gsan -> Cadastro -> Localizacao -> Setor Comercial -> Manter Setor Comercial

|                                 | Manter Setor Comercial            |                            |              |                        |                            |  |
|---------------------------------|-----------------------------------|----------------------------|--------------|------------------------|----------------------------|--|
| Setores comerciais encontrados: |                                   |                            | <u>Ajuda</u> |                        |                            |  |
|                                 | Todos                             | Localidade                 | Código       | Nome do Setor          | Município                  |  |
|                                 |                                   | TESTE MIGRACAO 1           | <u>1</u>     | SETOR TESTE MIGRACAO   | OLINDA                     |  |
|                                 |                                   | JATOBA - ITAPARICA         | <u>50</u>    | SETOR 724 FAT. 0798    | JATOBA                     |  |
|                                 |                                   | CABO DE SANTO<br>AGOSTINHO | <u>100</u>   | USINA BOM JESUS        | CABO DE SANTO<br>AGOSTINHO |  |
|                                 |                                   | CAPELA NOVA                | <u>100</u>   | CAPELA NOVA            | VERTENTES                  |  |
|                                 |                                   | ESCADA                     | <u>100</u>   | IMPLANT. 1288 CI 89-88 | ESCADA                     |  |
|                                 |                                   | JATOBA - ITAPARICA         | <u>100</u>   | SETOR 100 FAT.0798     | JATOBA                     |  |
|                                 |                                   | MANOEL COSMO               | <u>100</u>   | MANOEL COSMO           | SANTA MARIA DO<br>CAMBUCA  |  |
|                                 |                                   | PAU SANTO                  | <u>100</u>   | PAU SANTO              | SANTA MARIA DO<br>CAMBUCA  |  |
|                                 |                                   | PONTE DOS CARVALHOS        | <u>100</u>   | PONTE DOS CARVALHOS    | CABO DE SANTO<br>AGOSTINHO |  |
|                                 |                                   | PONTEZINHA                 | <u>100</u>   | PONTEZINHA             | CABO DE SANTO<br>AGOSTINHO |  |
|                                 | Remover Voltar Filtro             |                            |              |                        |                            |  |
|                                 | 1 <u>2 3 4 5 [Próximos] [112]</u> |                            |              |                        |                            |  |

Ao clicar no hiperlink do campo "Código", tela "Manter Setor Comercial", acima, o sistema exibe a tela "Atualizar Setor Comercial", conforme a seguir. Faça as modificações que julgar necessárias e clique no botão **Atualizar**.

| Atualizar Setor Comerc                       | ial                                                                                                    |              |
|----------------------------------------------|----------------------------------------------------------------------------------------------------|--------------|
|                                              |                                                                                                    |              |
| Para alterar o setor comercial, inf          | orme os dados abaixo:                                                                                                    | <u>Ajuda</u> |
| Localidade:                                  | 29 - CABO DE SANTO AGOSTINHO                                                                                                    |              |
| Código do Setor Comercial:                   | 100                                                                                                    |              |
| Nome do Setor Comercial: *                   | USINA BOM JESUS                                                                                                    |              |
| Município:*                                  | 290 CABO DE SANTO AGOSTINHO                                                                                                    | ۲            |
| Indicador de uso:                            | Ativo  Inativo Inativo |              |
| Indicador de Bloqueio:                       | 🔘 Sim 🔘 Não                                                                                                    |              |
| Setor Alternativo:                           | © Sim ◉ Não                                                                                                    |              |
| Setor Criado para Atualização<br>Cadastral?* | © Sim ◉ Não                                                                                                    |              |
| Para adicionar a(s) fonte(s) de ca           | ptação, informe os dados abaixo:                                                                                                    |              |
| Fonte de Captação:                           | R                                                                                                    | 8            |
|                                              | * Campos obrigatórios                                                                                                    |              |
| Fonte(s) Informada(s)                        |                                                                                                    | Adicionar    |
| Remover Descrição                            | Descrição /                                                                                                    | Abreviada    |
|                                              |                                                                                                    |              |
|                                              |                                                                                                    |              |
|                                              |                                                                                                    |              |
| Voltar Desfator Const                        |                                                                                                    | Atualizar    |
|                                              |                                                                                                    | Atualizar    |

## **Preenchimento dos Campos**

| Campo                                         | Orientações para Preenchimento                                                             |
|-----------------------------------------------|--------------------------------------------------------------------------------------------|
| Localidade                                    | Este campo é exibido pelo sistema e não é permitida alteração.                             |
| Código do Setor Comercial                     | Este campo é exibido pelo sistema e não é permitida alteração.                             |
| Nome do Setor<br>Comercial(*)                 | Campo obrigatório - Nome do setor comercial com, no máximo, 30<br>(trinta) caracteres.     |
|                                               | Campo obrigatório - Informe o código do município, ou clique no botão                      |
| Município(*)                                  | 🔍 para selecionar o município desejado. O nome do município será exibido no campo ao lado. |
|                                               | Para apagar o conteúdo do campo, clique no botão 🔗 ao lado do campo<br>em exibição.        |
| Indicador de Uso                              | Informe uma das opções "Ativo" ou "Inativo".                                               |
| Indicador de Bloqueo                          | Informe uma das opções "Sim" ou "Não".                                                     |
| Setor Alternativo                             | Informe uma das opções "Sim" ou "Não".                                                     |
| Setor Criado para<br>Atualização Cadastral(*) | Campo obrigatório - Informe uma das opções "Sim" ou "Não".                                 |

| Campo             | Orientações para Preenchimento                                                      |
|-------------------|-------------------------------------------------------------------------------------|
|                   | Campo obrigatório - Informe o código da fonte de captação, ou clique no             |
| Fonto do Contocão | botão 📴 para selecionar a fonte desejada. O nome será exibido no campo ao lado.     |
|                   | Para apagar o conteúdo do campo, clique no botão 🕙 ao lado do campo<br>em exibição. |
|                   | Para adicionar a fonte de captação, clique no botão Adicionar.                      |

## **MODELO DE RELATÓRIO: SETORES COMERCIAIS CADASTRADOS**

Cad - SetorComercial - ManterSetorComercial - Rel.png

= Tela de Sucesso =

Verifica sucesso da operação - Caso o código de retorno da operação efetuada no banco de dados seja diferente de zero, será exibida a mensagem, conforme o código de retorno; caso contrário, exibe as seguintes mensagens: Na atualização: "Setor Comercial de código «código do Setor Comercial » atualizado com sucesso". Na remoção: "«Quantidade» Setor(es) Comercial(ais) removido(s) com sucesso".

## Cad - SetorComercial - ManterSetorComercial - TelaSucesso.png

= Funcionalidade dos Botões =

| =Botão                |
|-----------------------|
| Limpar.jpg            |
| alt="Filtrar.jpg"     |
| alt="Remover.png"     |
| alt="Impressora2.jpg" |
| Voltar_filtro.jpg     |
| alt="Adicionar.png"   |
| alt="X.png"           |
| alt="Lupa.gif"        |
| alt="Borracha.gif"    |
| Voltar.jpg            |
| Desfazer.png          |
| cancelar2.jpg         |
| alt="Atualizar.png"   |

Clique aqui para retornar ao Menu Principal do GSAN

From: https://www.gsan.com.br/ - Base de Conhecimento de Gestão Comercial de Saneamento

Permanent link: https://www.gsan.com.br/doku.php?id=ajuda:manter\_setor\_comercial&rev=1436473178

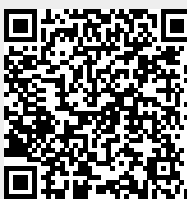

Last update: 31/08/2017 01:11